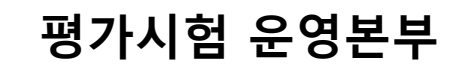

온라인 비대면 평가시험 [샘플테스트] 미리 해보기

수험번호 확인하기[개인 및 단체접수 동일]

# 구글 크롬에서 최적화 환경[구글 크롬 다운로드 후 설치 필수]

| 시험 과목 | 수학             |  |  |  |
|-------|----------------|--|--|--|
| 시험 시간 | 오후 1:30 ~ 2:50 |  |  |  |
| 시간/문항 | 30문항/80분       |  |  |  |

# 2023년 상반기 6월 24일(토) 온라인(비대면) 평가시험 (※개인접수 신청자는 오프라인 고사장 없음, 오해 없으시길 바랍니다.) 샘플테스트 및 응시메뉴얼 안내

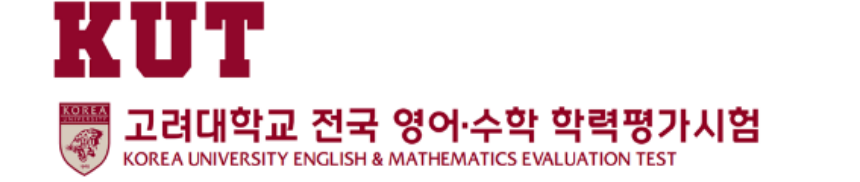

# 구글 크롬에서 최적화 환경[구글 크롬 다운로드 후 설치 필수]

# [온라인 평가시험 환경 안내]

 컴퓨터(데스크탑, 노트북) 및 테블릿(아이패드 등)으로 응시 권장
 ※ 스마트폰으로 응시는 권장하지 않음.
 (길이가 긴 문제가 있어 보기가 불편한 이유와 안드로이드폰과 아이폰 등 폰의 구동환경 차이) 특별한 경우 스마트폰으로 응시해야 한다면 정상적인 작동이 가능한지 반드시 사전 테스트 요망 → 만약 스마트폰에서 문제 다운로드 등 이상한 현상이 생긴다면 스마트폰에서도 반드시 구글 크롬에서 테스트 해보세요.

#### 2) 구글 크롬 환경에서 진행(필요한 경우, 아래의 웹 주소에서 구글 크롬 다운로드 해 주세요)

https://www.google.com/intl/KO/chrome/

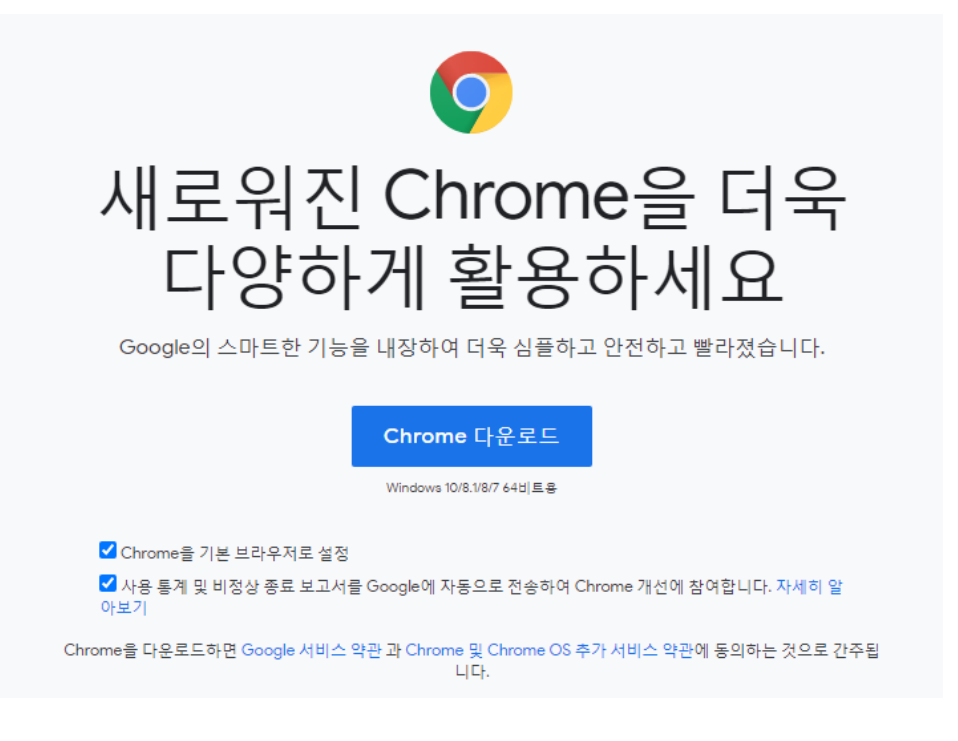

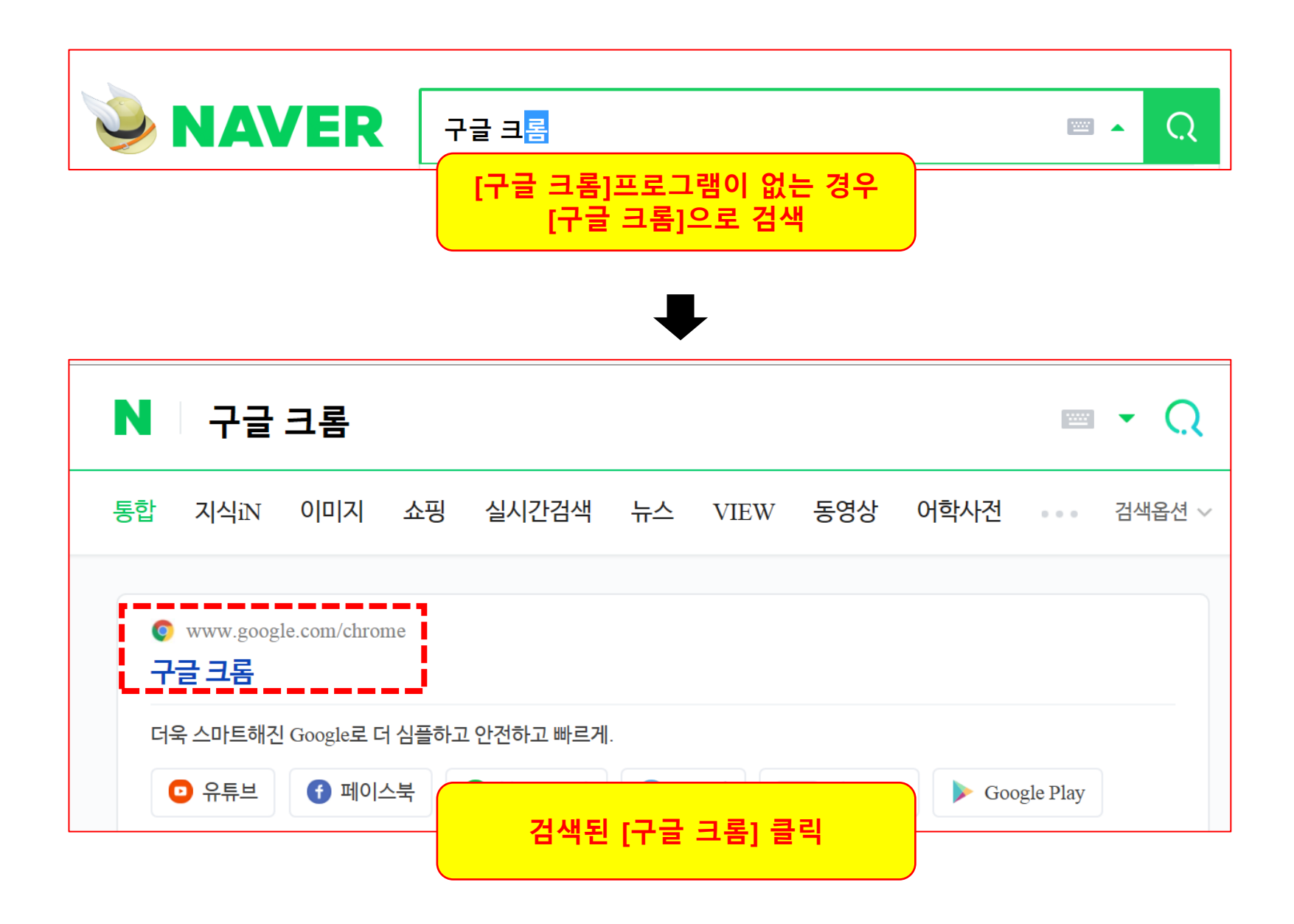

# 인터넷 익스플로러에서 [구글 크롬] 다운로드 받기 안내(1)

# 인터넷 익스플로러에서 [구글 크롬] 다운로드 받기 안내(2)

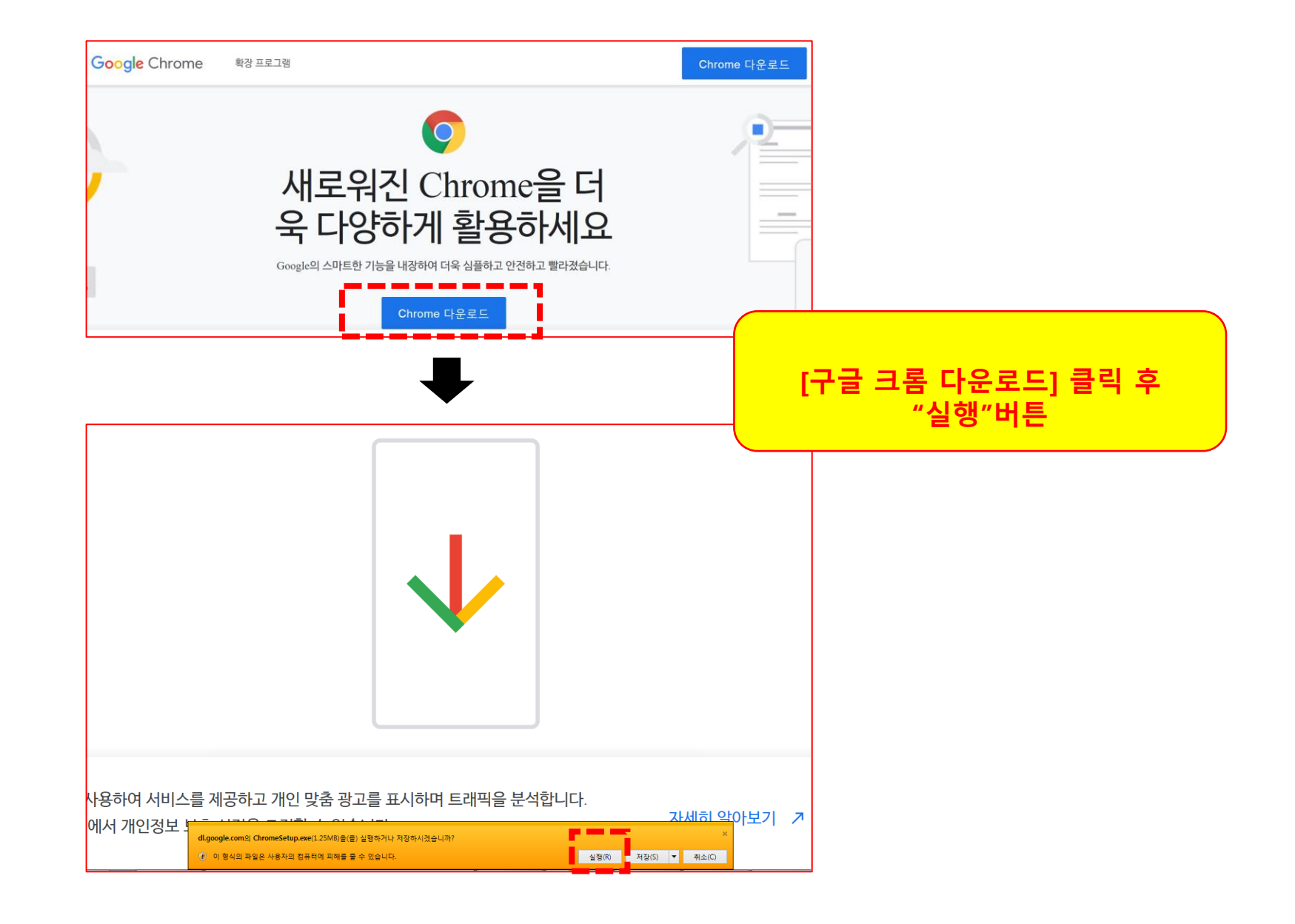

# 인터넷 익스플로러에서 [구글 크롬] 다운로드 받기 안내(3)

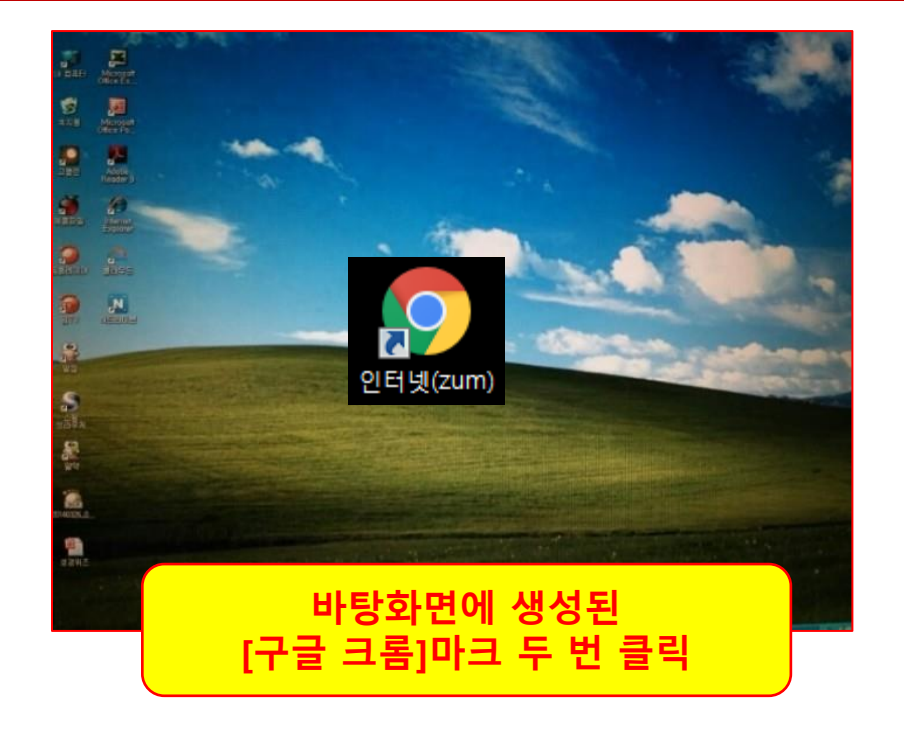

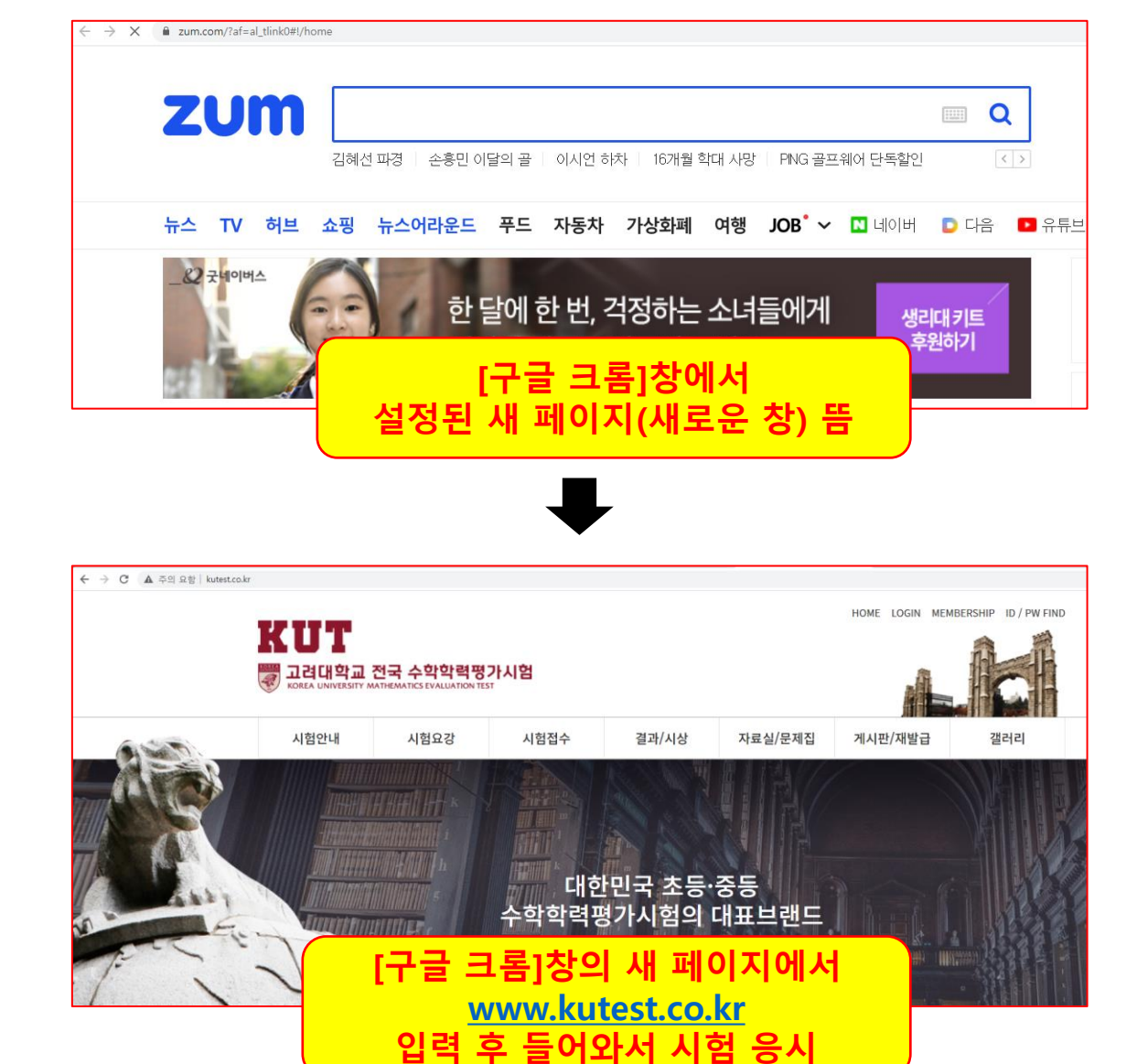

# 수험번호 확인하기[개인 및 단체접수 동일]

## <u>www.kutest.co.kr</u> 홈페이지에서 [시험접수]-[접수확인] 클릭

<sup>일반</sup> 박삼규님 환영합니다. MYPAGE 내정보 LOGOUT

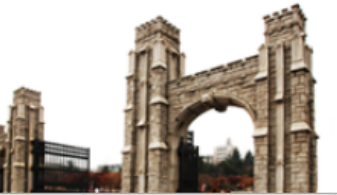

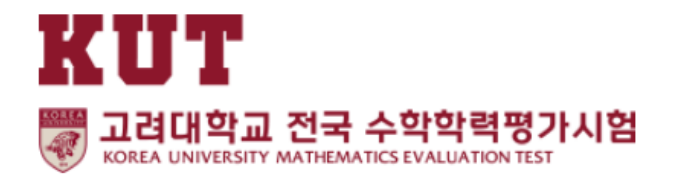

| 시험안내                 | 시험요강                                            | 시험접수                                                                | 결과/시상                                 | 자료실/문제집                           | 게시판/재발급               | 갤러리            |
|----------------------|-------------------------------------------------|---------------------------------------------------------------------|---------------------------------------|-----------------------------------|-----------------------|----------------|
| 시험소개<br>시험목적<br>시험운영 | 시행요강<br>상반기 시험<br>하반기 시험<br>연말결선 시험<br>응시생 유의사항 | 접수안내<br>지정 접수처<br>시험 고사장<br>온라인 개인접수<br>온라인 단체접수<br>접수 확인<br>수험표 출력 | 시상 및 특전<br>정답 발표<br>성적/입상확인<br>상반기 시상 | 자료실<br>문제샘플<br>문제집 구매<br>OMR 다운로드 | 공지사항<br>FAQ<br>상장 재발급 | 사진/동영상<br>시상후기 |
| <br>ា Home ទ         | 4권                                              |                                                                     | N V                                   |                                   |                       |                |

#### 접수 확인

| 성명(한글) | 성명(한글) 공백없이 입력하세요 |  |  |  |  |  |
|--------|-------------------|--|--|--|--|--|
| 생년월일   | 생년 🗸 월 🖌 일 🗸      |  |  |  |  |  |
| 접수방법   | ● 개인회원 ○ 단체회원     |  |  |  |  |  |
| 시험종류   | 수학  영어         영어 |  |  |  |  |  |
| 성별     | ● 남자 ○ 여자         |  |  |  |  |  |

접수가 확인되면 수험표 출력이 가능합니다.

등록하신 정보를 입력하세요.

### 접수 확인

# [접수확인]에서 "세부 내용" 입력 후 클릭

### 온라인 비대면 시험관계로 [고사장]은 무시하시고 [수험번호]만 확인 후 메모 또는 출력하세요

#### \_\_ 수험표 출력

조회된 결과입니다.

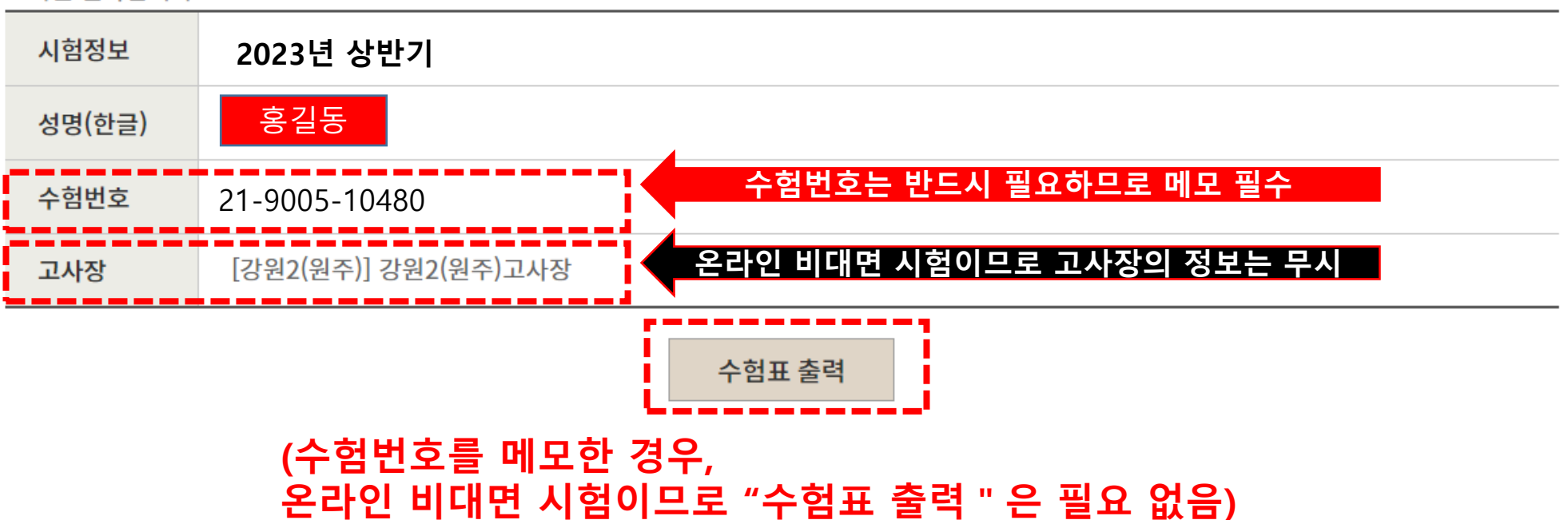

# 온라인 비대면 평가시험 [샘플테스트] 미리 해보기

### [공지사항] 및 [팝업]에서 [샘플테스트 미리 해보기] 클릭 후 로그인

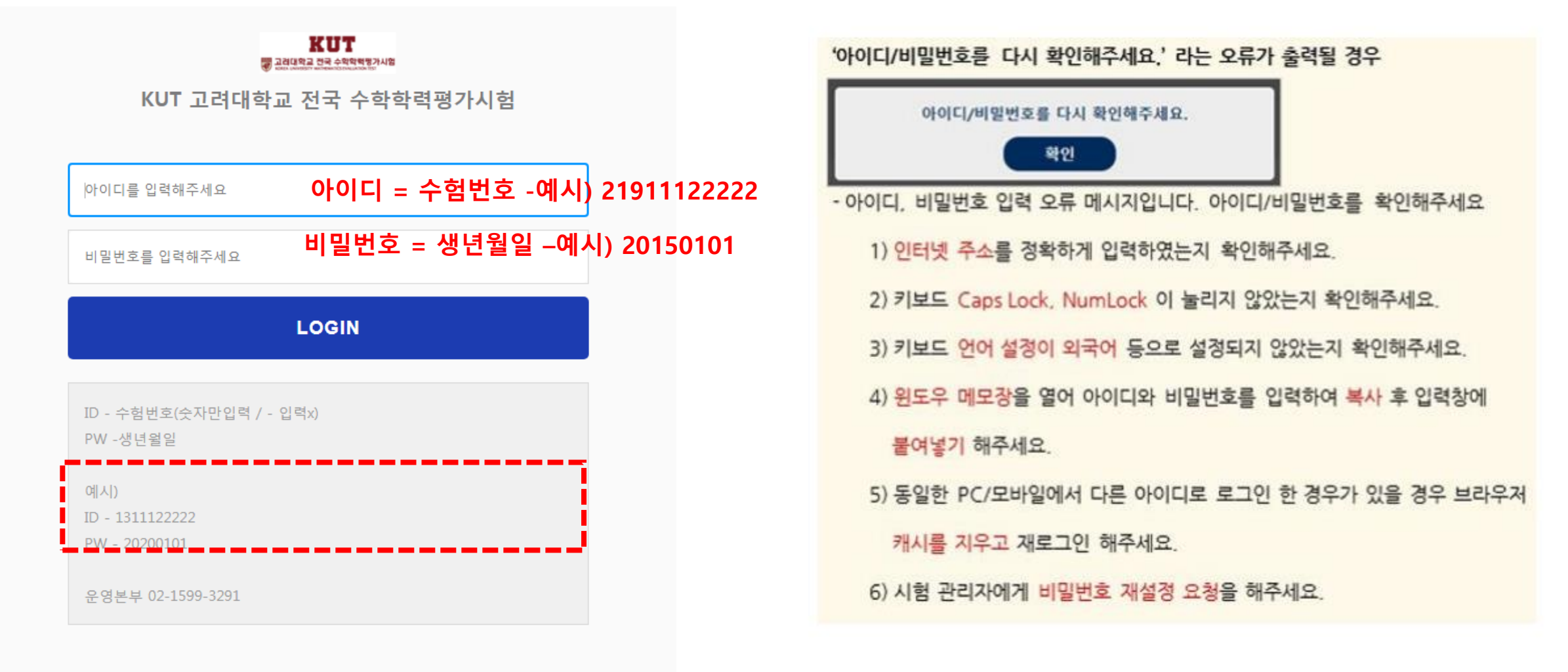

 KUT
 KUT 고려대학교 전국 수학학력평가시험
 第 Ⅰ

시험기준시간 06/01 10:44:05

③ 응시/접수 가능한 시험 목록 (응시 종료한 시험은 <u>응시이력</u>에서 확인 가능합니다.)

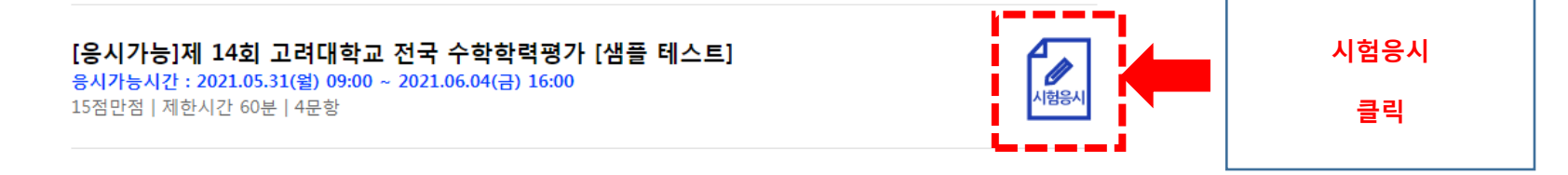

시험목록 새로고침

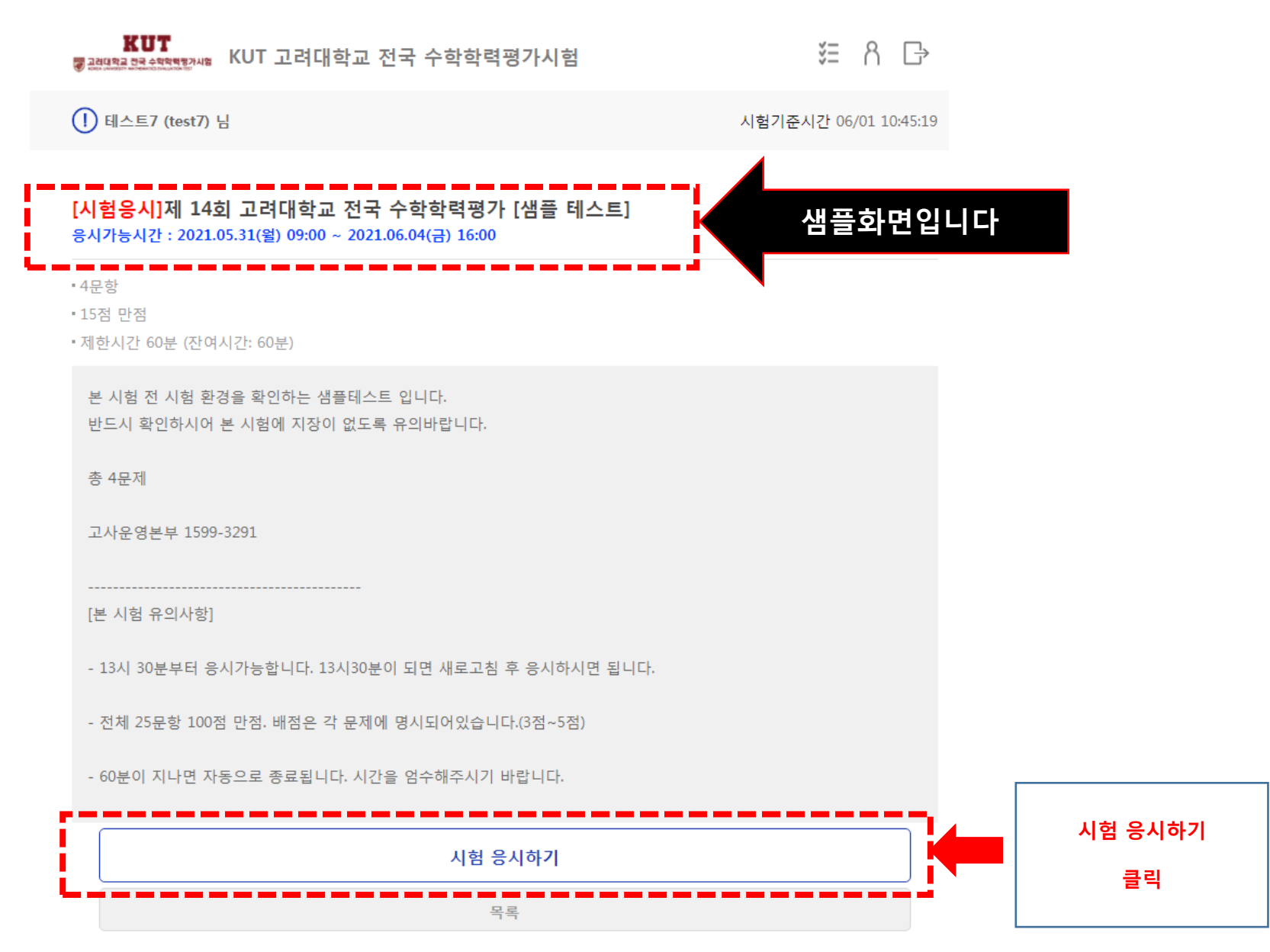

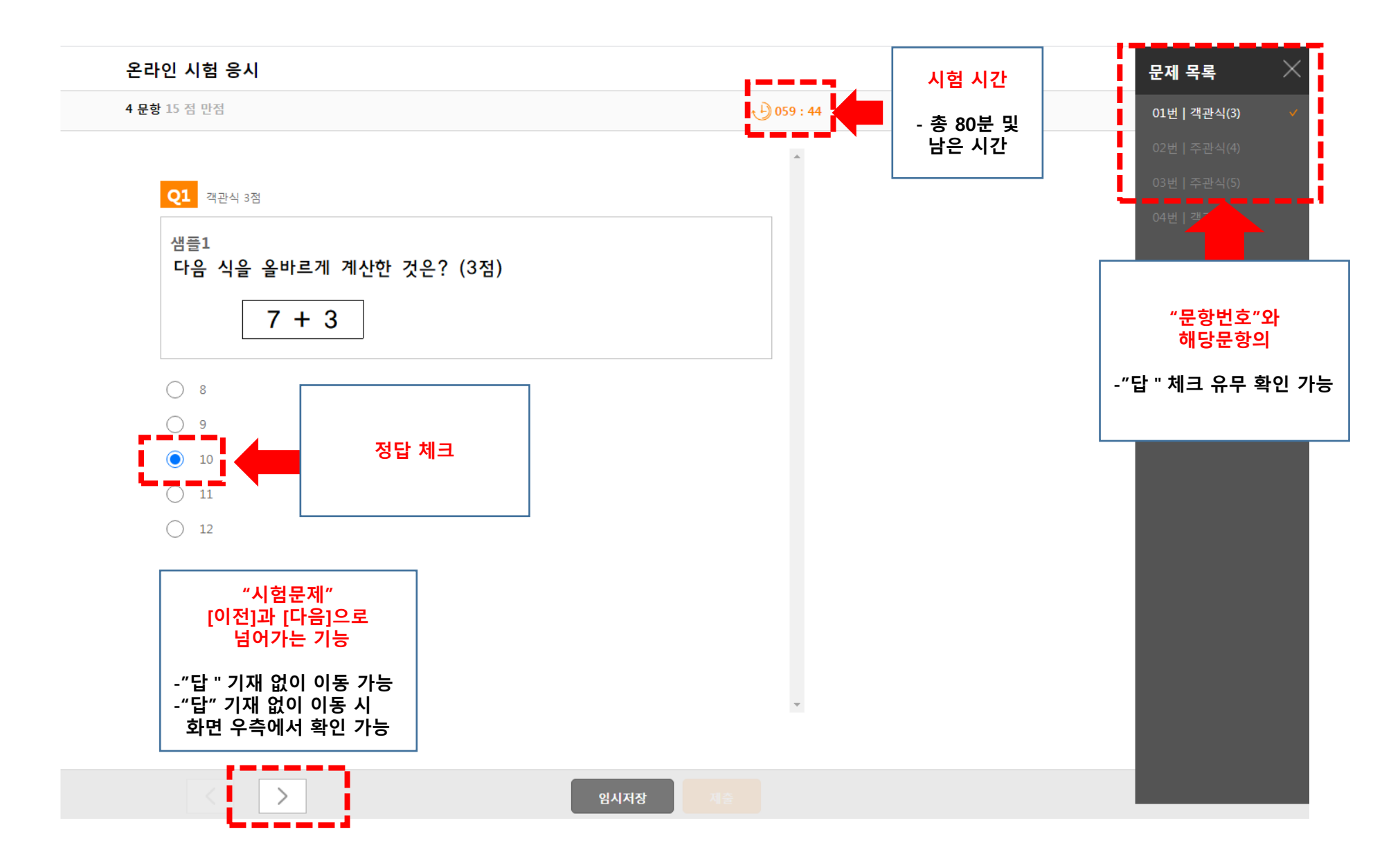

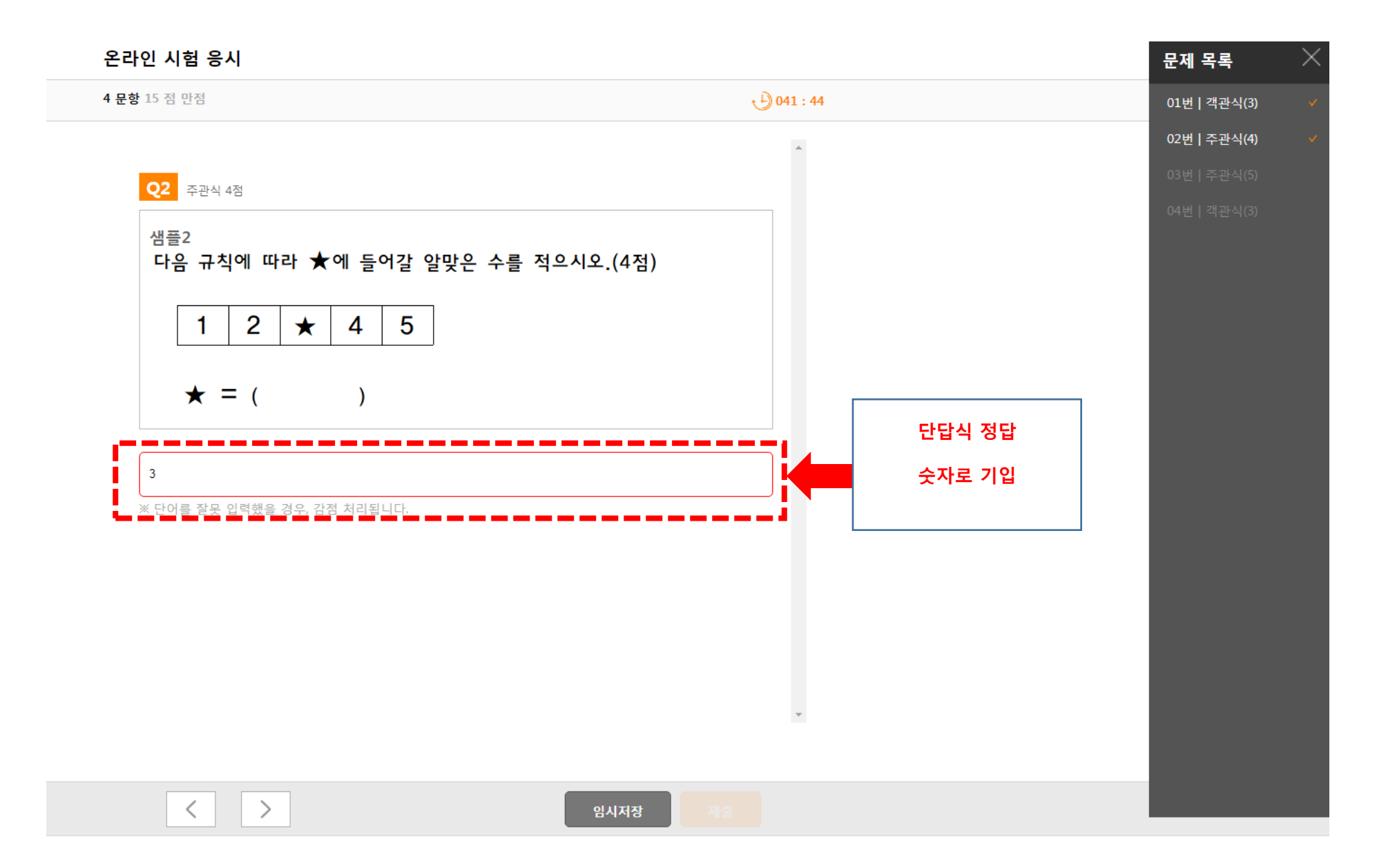

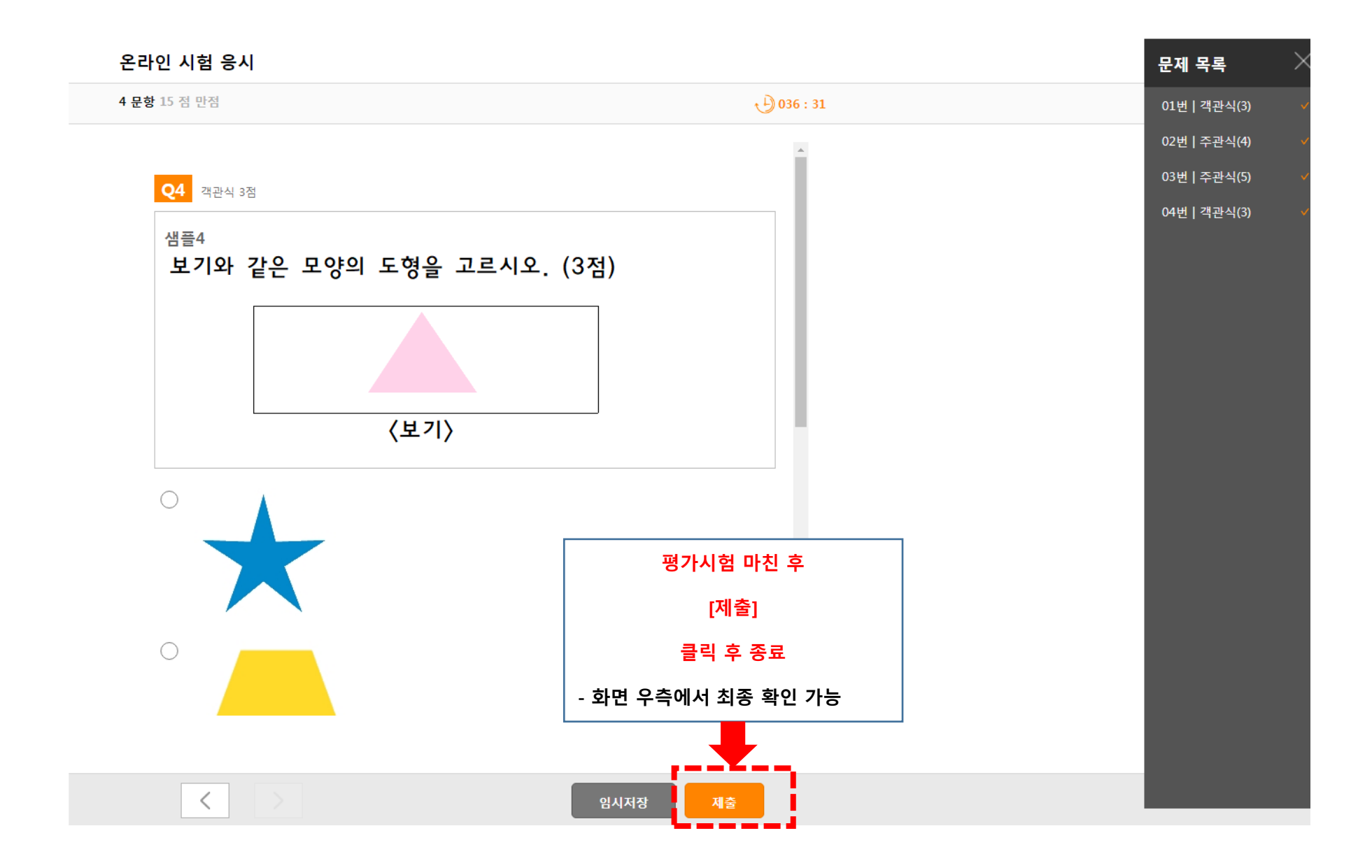

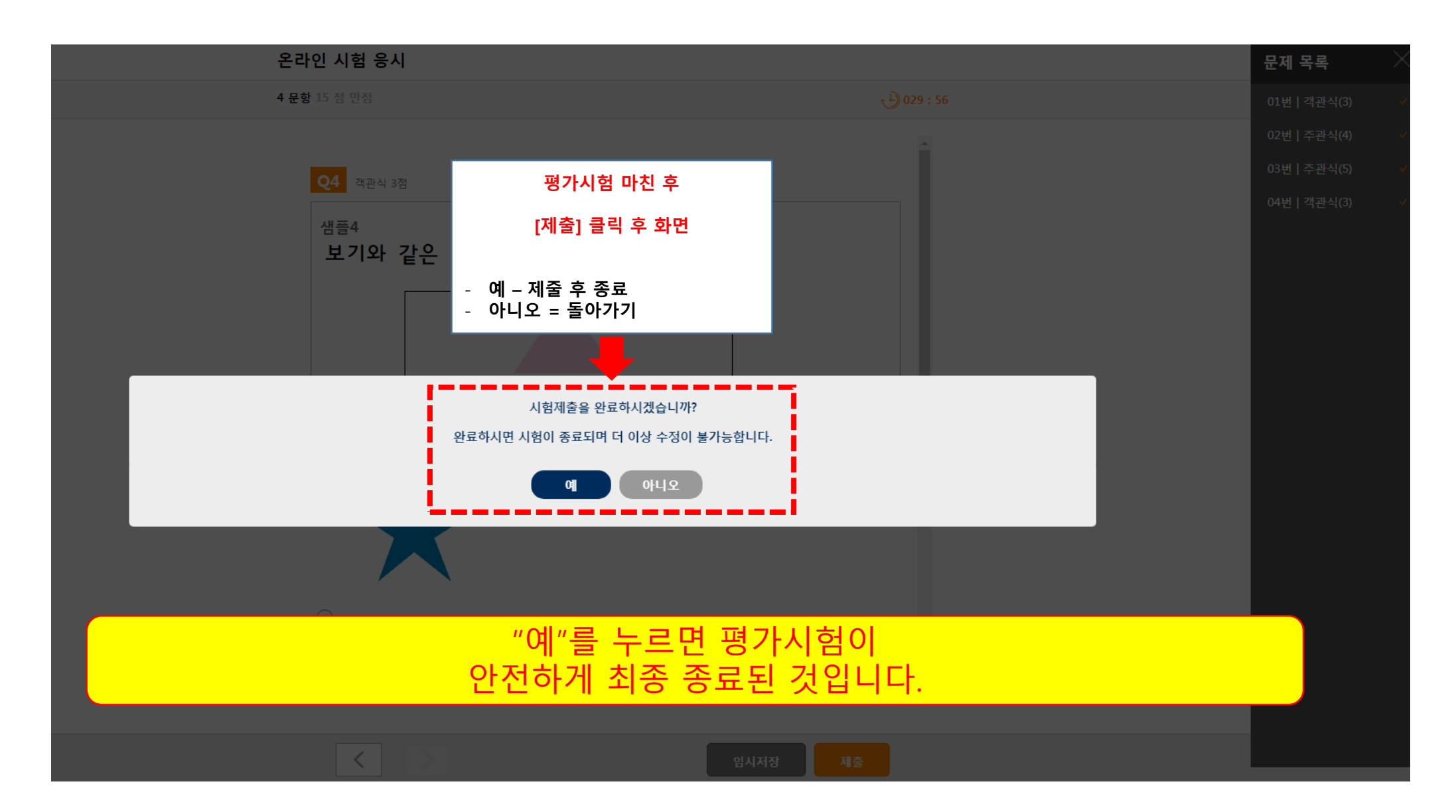